# **Troubleshoot Hoteling in MPP Devices for Webex** Calling

### Contents

| roduction                                   |  |  |
|---------------------------------------------|--|--|
| erequisites                                 |  |  |
| Requirements                                |  |  |
| Components Used                             |  |  |
| ckground Information                        |  |  |
| Common Configuration Issues                 |  |  |
| Ensure Voice Portal is Set for the Location |  |  |

### Introduction

This document describes the most common issues encountered with Hoteling in MPP devices for Webex calling and how to troubleshoot them.

# Prerequisites

### Requirements

Cisco recommends that you have knowledge of these topics:

- Webex Calling
- Control Hub
- Hoteling feature
- MPP devices PRT

### **Components Used**

This document is not restricted to specific hardware and software version. The information in this document was created from the devices in a specific lab environment. All of the devices used in this document started with a cleared (default) configuration. If your network is live, ensure that you understand the potential impact of any command.

# **Background Information**

Hoteling is a Calling feature enables a user's calling profile information such as, number, features and calling plan, to be temporarily loaded into another phone to be accessible from it.

### **Common Configuration Issues**

### **Ensure Voice Portal is Set for the Location**

Step 1. Click the Location for the users facing the issue.

Step 2. Click Calling.

Step 3. In Calling features settings, click Voice Portal.

Step 4. In **Incoming Call**, add a Phone Number available from the drop-down menu in the Location or an Extension or both.

Step 5. Click Save.

#### Ensure that the Host Device is Set as a Hoteling Host

Step 1. Under MANAGEMENT, click Devices and click the device to be set as Hoteling Host.

Step 2. Under **Overview > Hoteling** enable the Toggle **Allow this device to be used as a Hoteling Host by visiting guests**.

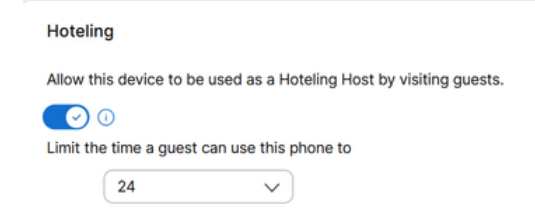

Allow This Device to be Used as a Hoteling Host by Visiting Guests

Step 3. Power reset the device.

Step 4. The Guest In softkey must appear in Host device display.

### **Sing-In Failed Issues**

If a Sing-In Failed prompts after an attempt of authentication for Guest In, follow these troubleshooting steps:

#### Obtainment and Basic Analysis of the PRT from the Device

Step 1. Set the **Default Logging Level** to **Debugging** for the device.

- Step 2. Enable the **MPP Web Access (User)** toggle.
- Step 3. Power reset the device.
- Step 4. Reproduce the Sing-In issue.
- Step 5. Access the device GUI though a web browser.

#### Step 6. Click **Info > Debug Info > Generate PRT**.

Step 7. Click the file generated to download it.

In the PRT you can find the SIP SUBSCRIBE and NOTIFY the device uses for Hoteling.

The device sends a SUBSCRIBE e.g:

```
SUBSCRIBE sip:2X.8X.X.1XX:89XX;transport=tls SIP/2.0^M
    Via: SIP/2.0/TLS 1XX.1XX.X.1XX:50XX;branch=z9hG4bK-5c65a186^M
    From: <sip:dckvbcsohk@9044XXXX.cisco-bcld.com>;tag=316c637a772774e7^M
    To: <sip:dckvbcsohk@9044XXXX.cisco-bcld.com>;tag=394818446-1712859294626^M
    Call-ID: ae75b30c-16372ea@1XX.1XX.X.1XX^M
    CSeq: 20314 SUBSCRIBE^M
    Max-Forwards: 70^M
    Authorization: Digest username="+121035XXXX",realm="BroadWorks",nonce="BroadWorksXluvk76avT78ohryBW
    Contact: <sip:dckvbcsohk@1XX.1XX.X.1XX:50XX;transport=t]s>^M
    Accept: application/x-broadworks-hoteling+xml^M
    Expires: 3600<sup>M</sup>
    Event: x-broadworks-hoteling^M
    User-Agent: Cisco-CP-8865-3PCC/12.0.3_dcf719f39350_d4e6994b-60bc-4fba-a490-fe5f8e74ceea_dcf719f3-93
    Session-ID: 4e85b7ad00105000a000dcf719f39350;remote=1abed7e0008042159d92c35291039b58^M
    Content-Length: 152^M
    Content-Type: applicati
    NOT Apr 11 18:16:44.288201 (1745-1842) voice-on/x-broadworks-hoteling+xml^M
    ٨М
    <?xml version="1.0" encoding="ISO-8859-1"?>
    <SetHoteling xmlns="http://schema.broadsoft.com/hoteling">
      <guestAddress>Guest Extension</guestAddress>
</SetHoteling>
```

In response to the SUBSCRIBE, a 200 OK is sent:

```
SIP/2.0 200 OK^M
Via:SIP/2.0/TLS 1xx.1xx.x.1xx:5061;received=2xx.2xx.4x;branch=z9hG4bK-5c65a186^M
From:<sip:dckvbcsohk@9044xxxx.cisco-bcld.com>;tag=316c637a772774e7^M
To:<sip:dckvbcsohk@9044xxxx.cisco-bcld.com>;tag=394818446-1712859294626^M
Call-ID:ae75b30c-16372ea@1xx.1xx.x.1xx^M
CSeq:20314 SUBSCRIBE^M
Session-ID:1abed7e0008042159d92c35291039b58;remote=4e85b7ad00105000a000dcf719f39350^M
Expires:3424^M
Contact:<sip:2x.8x.x.1xx:89xx;transport=tls>^M
Content-Length:0^M
^M
```

The Webex Calling cloud sends a NOTIFY:

In this **NOTIFY** example the <guestAddress/> does not contains the Guest Extension which is the result of the Sing-In failed attempt.

```
NOTIFY sip:dckvbcsohk@1XX.1XX.X.1XX:50XX;transport=t]s SIP/2.0^M
Via:SIP/2.0/TLS 2X.8X.X.1XX:89XX;branch=z9hG4bKBroadworksSSE.-2XX.2XX.4XV5061-0-101-394818446-1
From:<sip:dckvbcsohk@9044xxx.cisco-bcld.com>;tag=394818446-1712859294626^M
To:<sip:dckvbcsohk@9044xxx.cisco-bcld.com>;tag=316c637a772774e7^M
Call-ID:ae75b30c-16372ea@1XX.1XX.X.1XX^M
CSeq:101 NOTIFY^M
Contact:<sip:2X.8X.X.1XX:89XX;transport=t]s>^M
Subscription-State:active;expires=3424^M
Max-Forwards:69^M
Session-ID:1abed7e0008042159d92c35291039b58;remote=4e85b7ad00105000a000dcf719f39350^M
Event:x-broadworks-hoteling^M
Content-Type:application/x-broadworks-hoteling+xml^M
```

Content-Length:134^M
^M
<?xml version="1.0" encoding="UTF-8"?>
<HotelingEvent xmlns="http://schema.broadsoft.com/hoteling">
<guestAddress/>
</HotelingEvent>^M

In response to the NOTIFY, a 200 OK is sent:

SIP/2.0 200 OK^M
To:<sip:dckvbcsohk@9044xxxx.cisco-bcld.com>;tag=316c637a772774e7^M
From:<sip:dckvbcsohk@9044xxxx.cisco-bcld.com>;tag=394818446-1712859294626^M
Call-ID:ae75b30c-16372ea@1xx.1xx.x.1xx^M
CSeq:101 NOTIFY^M
Via:SIP/2.0/TLS 2x.8x.x.1xx:89xx;branch=z9hG4bKBroadworksSSE.-2xx.2xx.2xx.4xV5061-0-101-394818446-17128
Server: Cisco-CP-8865-3PCC/12.0.3\_dcf719f39350^M
Session-ID: dbb009eb00105000a000dcf719f39350;remote=1abed7e0008042159d92c35291039b58^M
Content-Length: 0^M
^M

#### Ensure that the Voicemail PIN is Correct

In case a new Voicemail PIN is needed:

Step 1. Log in with the User credentials in User Hub.

- Step 2. Click **Settings > Calling > Voicemail**.
- Step 3. Click Voicemail PIN > Reset voicemail PIN.
- Step 4. Enter a new Voicemail PIN that meets the requirements.

Step 5. Click Save.

#### **Ensure Hoteling is Enabled for the Guest**

Step 1. Under **MANAGEMENT** > **Users**, click the Hoteling guest user.

#### Step 2. Click **Calling > Between-user permissions > Hoteling**.

| Between-user<br>permissions | Monitoring                         |                                                                                 | > |
|-----------------------------|------------------------------------|---------------------------------------------------------------------------------|---|
|                             | Barge in ①                         | Disabled                                                                        | > |
|                             | Call Bridging Warning<br>Tone      | ) Enabled                                                                       | > |
|                             | Hoteling                           | Enabled                                                                         | > |
|                             | Hot Desking ①                      |                                                                                 | > |
|                             | Push-to-Talk ①                     | Auto answer calls; Two-way; Allowed users                                       | > |
|                             | Privacy ()                         | Allow dialed by extension, Allow dialed by first or last name, Disabled privacy | > |
|                             | Executive / Executive<br>assistant | Disabled                                                                        | > |

Between-User Permissions

Step 3. Click the toggle Allow this user to connect to a Hoteling host device.

| Hoteling | Allow this user to connect to a Hoteling host device. Hoteling will allow this user to send and receive calls from the host device and have it appear as their number. |
|----------|----------------------------------------------------------------------------------------------------|
|          | Limit Association Period           12         V                                                                                                    |
|          | Hoteling Location           Q         Search for a hoteling location                                                                                                   |
|          | No hoteling Locations Added                                                                                                    |

Hoteling Toggle

Step 4. Select a Limit Association Period.

Step 5. Click Save.

#### Successful NOTIFY for Hoteling SUBSCRIBE from Webex Calling Cloud

The successful NOTIFY shows the Guest Extension and Subscription expiration Time.

```
NOTIFY sip:dckvbcsohk@1xx.1xx.x.1xx:50xx;transport=tls SIP/2.0^M
   Via:SIP/2.0/TLS 2x.8x.x.1xx:89xx;branch=z9hG4bKBroadworksSSE.-2xx.2xx.2xx.4xV5061-0-103-3948184
    From:<sip:dckvbcsohk@9044xxxx.cisco-bcld.com>;tag=394818446-1712859294626^M
   To:<sip:dckvbcsohk@9044xxxx.cisco-bcld.com>;tag=316c637a772774e7^M
   Call-ID:ae75b30c-16372ea@1xx.1x.x.1xx^M
   CSeq:103 NOTIFY^M
   Contact:<sip:2x.8x.x.1xx:89xx;transport=tls>^M
    Subscription-State:active;expires=3324^M
   Max-Forwards:69^M
   Session-ID:1abed7e0008042159d92c35291039b58;remote=4e85b7ad00105000a000dcf719f39350^M
   Event:x-broadworks-hoteling^M
   Content-Type:application/x-broadworks-hoteling+xml^M
   Content-Length: 176^M
   ٨M
    <?xml version="1.0" encoding="UTF-8"?>
    <HotelingEvent xmlns="http://schema.broadsoft.com/hoteling">
    <guestAddress>Guest Extension</guestAddress>
    <expires>Subscription Time</expires>
    </HotelingEvent>^M
```

In response to the NOTIFY, a 200 OK is sent:

```
SIP/2.0 200 OK^M
To:<sip:dckvbcsohk@9044xxxx.cisco-bcld.com>;tag=316c637a772774e7^M
From:<sip:dckvbcsohk@9044xxxx.cisco-bcld.com>;tag=394818446-1712859294626^M
Call-ID:ae75b30c-16372ea@1xx.1xx.x.1xx^M
CSeq:102 NOTIFY^M
Via:SIP/2.0/TLS 2x.8x.x.1xx:89xx;branch=z9hG4bKBroadworksSSE.-2xx.2xx.2xx.4xV5061-0-102-394818446-17128
Server: Cisco-CP-8865-3PCC/12.0.3_dcf719f39350^M
Session-ID: 7e64aa9c00105000a000dcf719f39350;remote=1abed7e0008042159d92c35291039b58^M
Content-Length: 0^M
```

# **Recommended Information for a TAC Case**

If an issue persists after the troubleshooting steps in this document have been performed and a TAC case is needed, Cisco recommends to include this information:

- Organization ID
- Location ID or Location Name
- Host User's Number, extension and mail
- Guest User's Number, extension and mail
- Sing-In example where the issue was experienced.
  - $\,\circ\,\,$  Time zone and Timestamp of the Sing-In attempt
  - A detailed description of the issue experienced.
- Attach the **PRT** obtained file from the device.

# **Related Information**

Hoteling in Control Hub